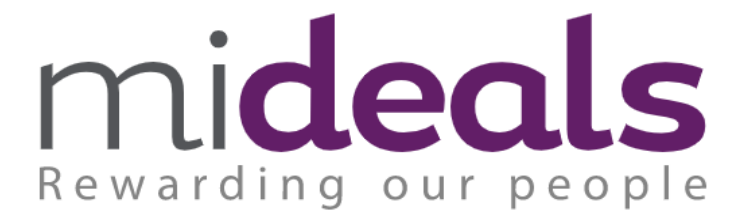

Mideals offers you various discounts at many of your favourite high street stores. Please follow the below steps to set up your MiDeals account today.

Step 1 – Go to <u>https://mideals.rewardgateway.ie/Authentication/Login</u> and click 'Register to get access'

| Regist | er                     |
|--------|------------------------|
| 2+     | Register to get access |

Step 2 – Follow the instructions to set up your account

| Get access                                                             |                                                  |
|------------------------------------------------------------------------|--------------------------------------------------|
| Welcome! Once you've registered<br>you will have access to exclusive o | with MiDeals (Ireland)<br>discounts and savings! |
| First Name: *                                                          |                                                  |
| Last Name: *                                                           |                                                  |
| Email Address: *                                                       |                                                  |
| Password: *                                                            |                                                  |
|                                                                        | Show password                                    |
| Strength                                                               |                                                  |
| < Back to Login                                                        | Next                                             |
|                                                                        |                                                  |

**Step 3** – You now have access and can browse current deals online.

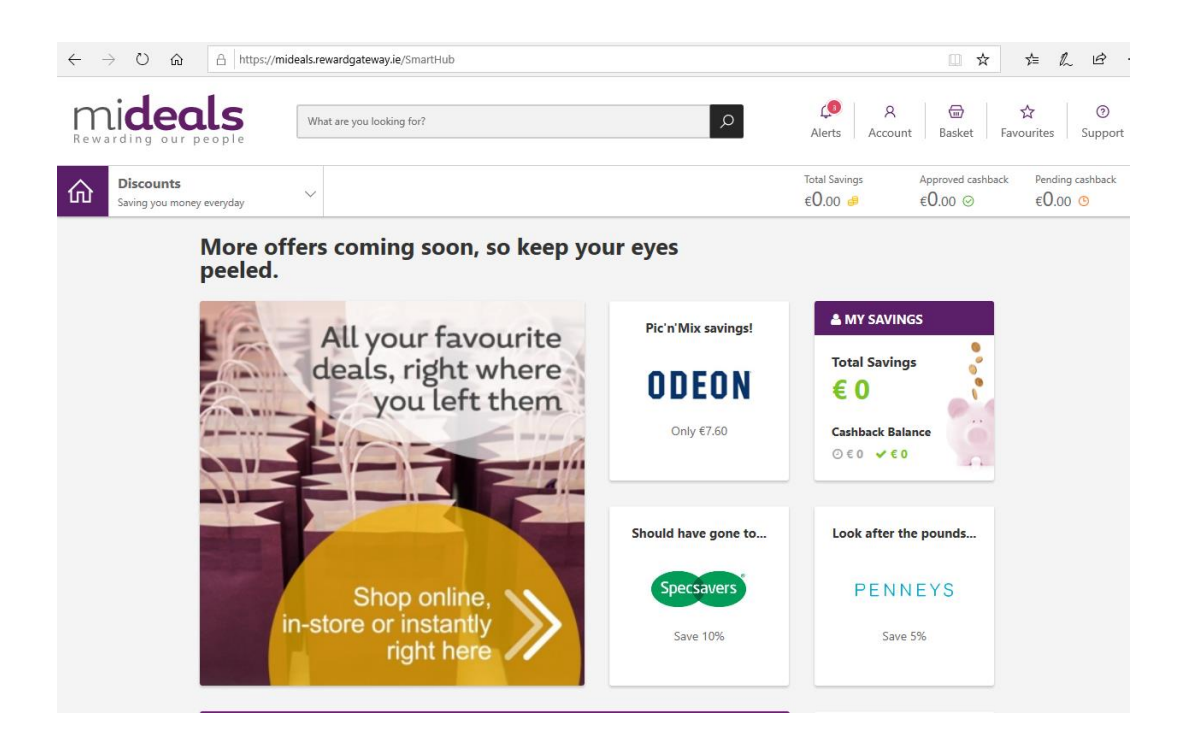

**Step 5** – Download the app to your smart phone or tablet.

You can download the SmartSpending<sup>™</sup> app from both the Apple App Store and the Google Play Store. To find it, search for 'SmartSpending' – without any space in between. Or, if you search for 'Reward Gateway' then you'll find it too

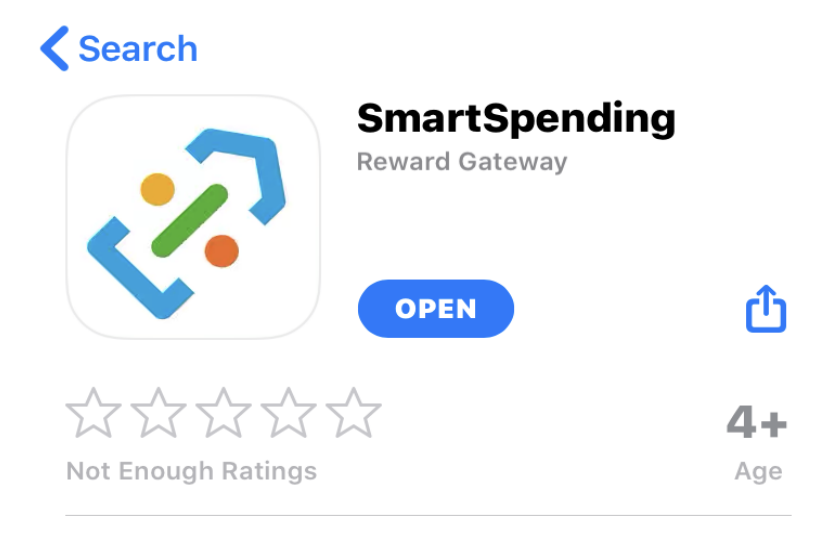

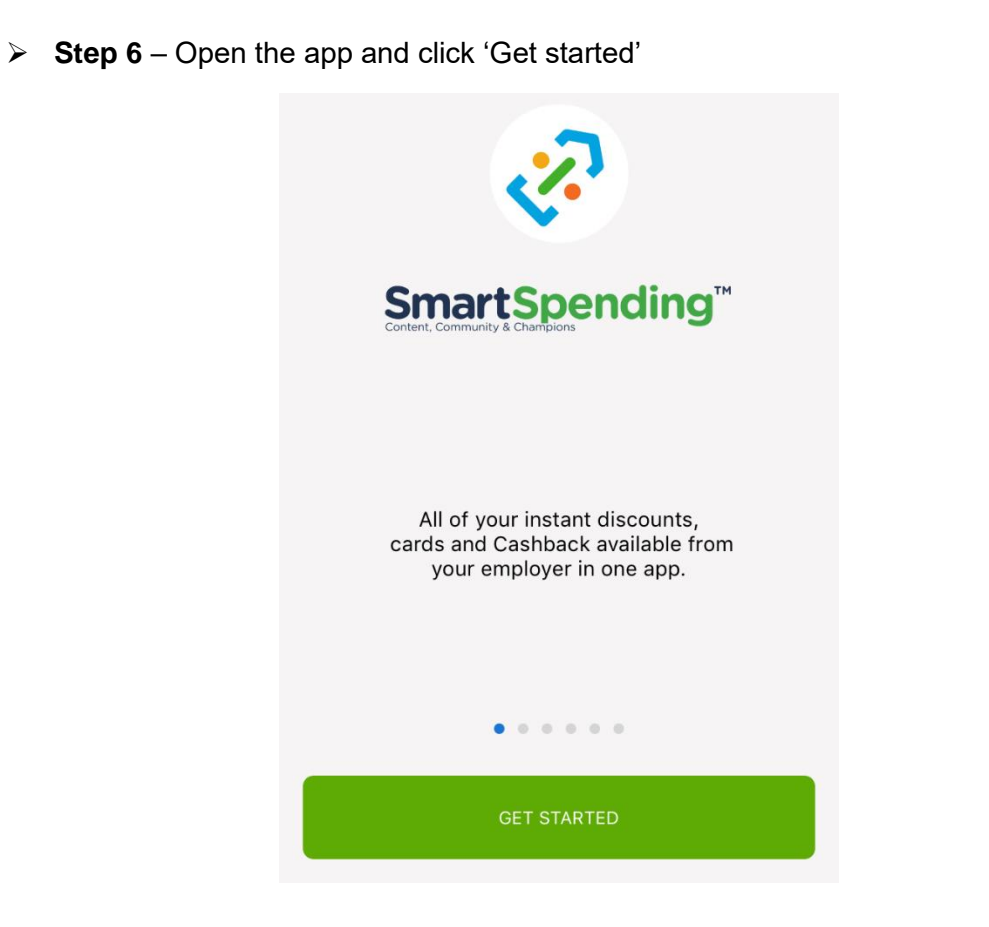

> Step 7 – Follow the steps to set your password, and then you can browse deals

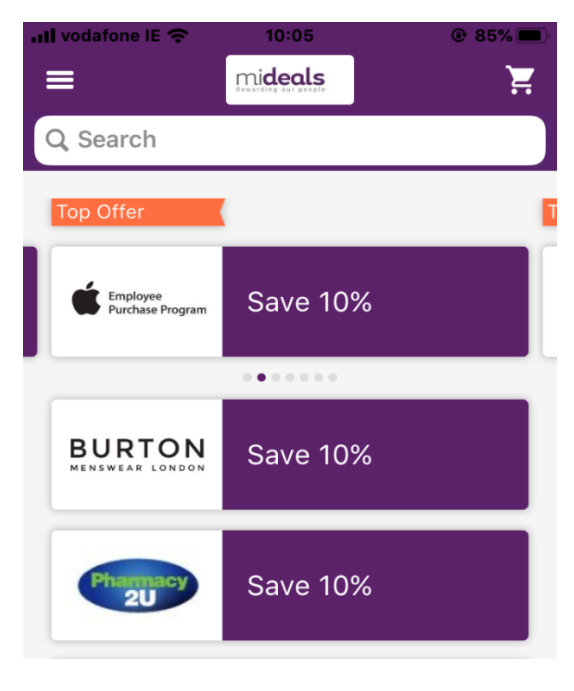